## BugKuCTF\_WEB题解报告

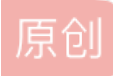

whatacutepanda U 于 2018-03-19 14:01:01 发布 O 5382 论 收藏 3 分类专栏: ctf learning BugKu 文章标签: CTF writeup 版权声明:本文为博主原创文章,遵循 CC 4.0 BY-SA 版权协议,转载请附上原文出处链接和本声明。 本文链接: https://blog.csdn.net/whatacutepanda/article/details/79607030 版权

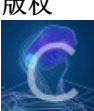

<u>ctf同时被3个专栏收录</u> 1 篇文章 0 订阅

订阅专栏

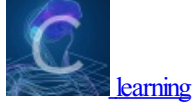

1 篇文章 0 订阅 订阅专栏

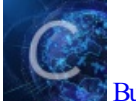

<u>BugKu</u> 1 篇文章 0 订阅 订阅专栏 在学习CTF中,写点东西记录自己的学习,也算是一个反思吧。

http://ctf.bugku.com/challenges

web2:

这个只用简单的按F12就能看到

文件上传测试:

- 我们首先随便传入一个PHP文件尝试一下

- 发现提示说非图片文件

那么我们再尝试传入一个图片

然后我们思考一下

题目要求说上传一个PHP文件

但是上传PHP时提示非图片,上传图片时提示非PHP

那我们先尝试上传一个PHP然后用burp抓包将其修改为图片

但我觉得我的想法天真了PHP文件在burp中并没有文件类型所以单纯改变后缀无法欺骗

因此我们改为上传一个图片用burp抓包改为PHP文件

## 计算器:

(此题记得允许JS)

验证码计算 发现无法输入结果 只能输入一个数字

所以我们按F12查看源代码

我们发现对输入的长度有了限制

所以我们直接把长度改了 把结果输入即可

web基础\$\_GET:

我们直接在URL中GET即可

web基础\$\_POST:

这个简单的POST 我们可以直接利用firefox里面的hackbar附件

## 矛盾:

题目要求我们GET一个is\_numeric()不是数字而又==1 因此我们想到利用PHP中构造一个1e0 发现并不成功 然后就尝试了1e0.1就可以了 并不清楚为什么 有明白的大佬如果看到求教原理

## web3:

这个题进去之后你会发现一直点确定会一直重复出现

于是我们直接"阻止此页面创建更多的对话框"or禁止JS后再打开

然后我们F12查看源代码

发现里面重复弹窗多次 所以我们直接翻到最下面

发现其中有&#xxx格式的"编码"

实际上这是一些转义序列而不是编码(之际上这里我也不懂。。。有懂的大佬请指教)

注: &#后接十进制数字 &#x后面接十六进制数字

直接把这一串序列找个在线转码扔进去就好